# **Postopek** reprogramiranja

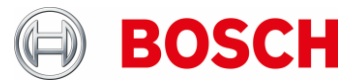

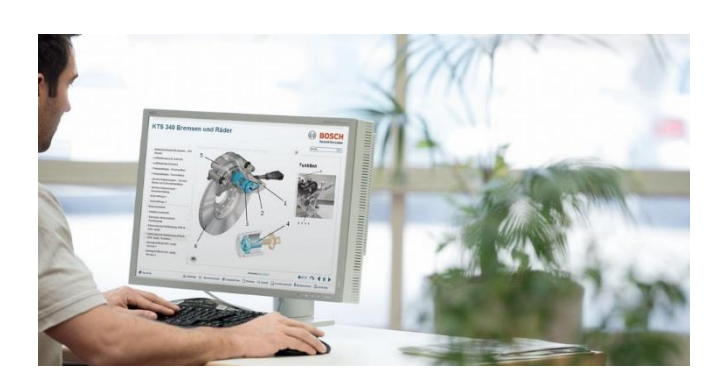

# 1. korak: Pripravite KTS za uporabo s PassThru

- KTS priključite na napetostno omrežje s priloženo napajalno enoto (obvezno med reprogramiranjem).
- ▶ Namestite ali posodobite PassThru na računalniku.
  - Prenesite Boschevo programsko opremo PassThru na svoj računalnik.
  - Zaženite nastavitev Boscheve programske opreme PassThru (dvokliknite na nastavite) in sledite navodilom za namestitev.
- Konfigurirajte KTS: preverite, katero strojno opremo KTS priporoča proizvajalec vozila in po potrebi posodobite vdelano strojno opremo:
  - Zaprite vse odprte aplikacije v KTS.
  - Diagnostic Device Control (DDC) pod
    Start -> Programs -> Bosch ESI[tronic] -> Bosch PassThru 'različica' -> Diagnostic Device Control.
  - Aktivirajte KTS s tipom priključka »USB« in uporabo modula »PassThru« (glejte spletno pomoč DDC).
  - Po potrebi posodobite vdelano strojno opremo KTS z modulom »PassThru« (glejte spletno pomoč DDC).

## 2. korak: Pripravite računalnik.

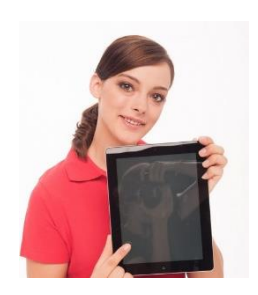

 Povežite računalnik z napajalno enoto in izklopite stanje pripravljenosti/ mirovanja, posodobitev Microsoft in pregled trdega diska s protivirusnim programom, zaprite programe v izvajanju.

#### Pomembna informacija:

Prekinitev povezav med namestitvijo Bosch Euro 5 (PassThru) ali reprogramiranjem lahko poškodujeta krmilno enoto. Opozorila za vse komponente (polnilnik, usmerjevalnik WLAN, računalnik/ prenosni računalnik) pomagajo preprečiti nenamerno izklapljanje.

V vsakem primeru upoštevajte specifična navodila za OEM.

# 3. korak: Pripravite vozilo.

Zagotovite zadostno napetost akumulatorja v vozilu – za reprogramiranje je potrebno neprekinjeno delovanje do 90 amperov. Na primer: primeren je polnilnik BAT 490 ali BAT 690.

 Vklopite stikalo za vžig na vozilu in izklopite vse odjemalce na vozilu (klimatska naprava, prezračevanje itd.).

## 4. korak: Reprogramiranje

- KTS in računalnik povežite neposredno po USB 2.0 ali USB 3.0 (ne po USB-HUB ali WLAN).
- KTS in vozilo povežite s kablom OBD, zavarujte diagnostični konektor, da ne odpade.
- Izvedite reprogramiranje s programsko opremo OEM v skladu s specifikacijami OEM.

## 5. korak: Dokončanje reprogramiranja

- Izklopite stikalo za vžig, počakajte vsaj 30 sekund in ponovno zaženite.
- Preverite in počistite spomin napak. Za sistem je značilno sporočanje napak med reprogramiranjem.
- Ko vozilo ali krmilno enoto prvič vrnete v pogon, spremljajte ali preverite njeno delovanje in podrobne funkcije. Po potrebi izvedite preskus delovanja.